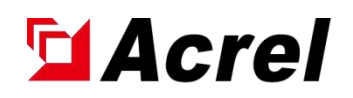

# AESP 100 Series of terminal multiloop intelligent electricity online monitoring device

Installation and Instructions Manual V1.1

Acrel Electric Co., Ltd.

# Declare

All rights reserved, without the written permission of the Company, any paragraph or chapter in this manual shall not be copied, copied or disseminated in any form, otherwise all consequences shall be borne by the violators.

The Company reserves all legal rights.

The Company reserves the right to modifications to the product specifications described in this manual without notice. Before ordering, please consult the local agent for the new specifications of this product.

| 1. | Overview                                                                 | 1  |
|----|--------------------------------------------------------------------------|----|
| 2. | Product model number                                                     | 1  |
| 3. | Technical parameter                                                      | 2  |
| 4. | Installation and wiring                                                  | 4  |
|    | 4.1. Appearance and installation dimensions                              | 4  |
|    | 4.2. Description of the wiring terminal                                  | 5  |
|    | 4.3. Wiring schematic diagram                                            | 6  |
|    | 4.4. Installation method                                                 | 6  |
|    | 4.5. Network diagram of the system                                       | 7  |
| 5. | Use the operational guide                                                | 8  |
|    | 5.1. Description of the device indicator light                           | 8  |
|    | 5.2. Description of intelligent gateway key panel and indicator light    | 8  |
|    | 5.3. Interface operation                                                 | 9  |
|    | 5.3.1. Current device status display                                     | 9  |
|    | 5.3.2. Display of the electrical parameter data of the current equipment | 9  |
|    | 5.3.3. Current device parameter settings                                 | 10 |
|    | 5.3.4. Query of the current device event record                          | 12 |
|    | 5.3.5. Display of the current device network information                 | 12 |
|    | 5.3.6. Current device operation settings                                 | 13 |
| 6. | Common fault analysis and troubleshooting                                | 13 |
| 7. | matters need attention                                                   | 14 |

# Catalogue

## 1. Overview

AESP100 Series terminal multi-loop intelligent electricity online monitoring device (hereinafter referred to as the device) is applied to the low-voltage terminal distribution network in industrial, commercial, civil buildings and infrastructure and other fields in residential buildings and similar places. This device is used with the circuit breaker to conduct real-time monitoring of the key electrical factors of the power line, such as voltage, current, power, temperature, energy consumption, etc., and has the functions of early warning and alarm and electric energy measurement statistics.

This series of products are suitable for single phase, double fire wire, three-phase three wire, three phase four wire neutral direct grounding (TT) low voltage grid system.

### 2. Product model number

• AESP100 Series of terminal multi-loop intelligent electricity online monitoring device

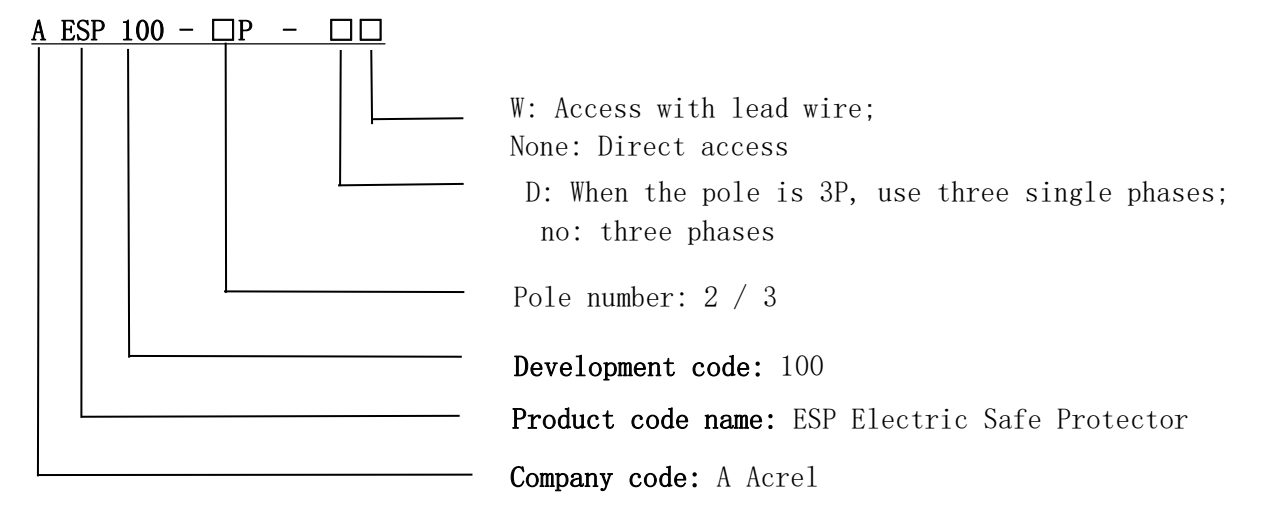

| Туре       | functional description                                                                                                    |
|------------|----------------------------------------------------------------------------------------------------|
| AESP100-2P | It can monitor parameters such as voltage, current, power, electric<br>energy and temperature in real time; it has various alarm functions<br>such as overvoltage, undervoltage, overload, overcurrent, and<br>overtemperature; the pole number is 2P; standard RS-485 (MODBUS)<br>communication. |
| AESP100-3P | It can monitor parameters such as voltage, current, power, electric<br>energy and temperature in real time; it has various alarm functions<br>such as overvoltage, undervoltage, overload, overcurrent, and<br>overtemperature; the pole number is 3P; standard RS-485 (MODBUS)<br>communication. |

#### Table 1. Device Function Description Table

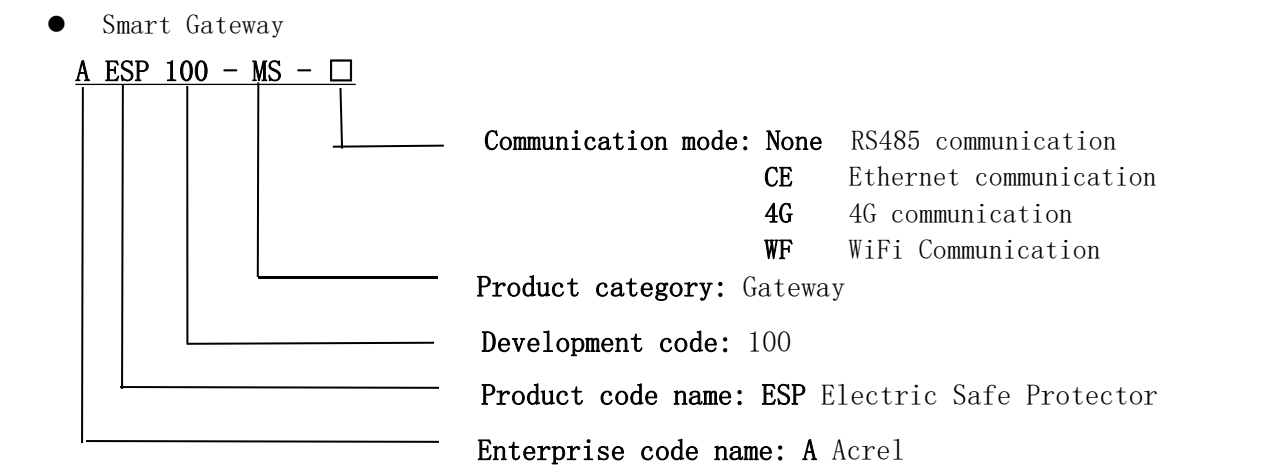

## Table 2. Description table of the intelligent gateway function

|                | It can connect up to 16 circuits; view real-time data of voltage,   |
|----------------|---------------------------------------------------------------------|
|                | current, power, power, temperature, and leakage; view the fault,    |
| AESP100-MS-CE  | alarm and split status of each circuit; set parameters for each     |
|                | circuit; guide installation, LCD LCD; support event recording;      |
|                | support RS485 communication; and support Ethernet communication.    |
|                | It can connect up to 16 circuits; view the real-time data of        |
|                | voltage, current, power, power, temperature and leakage of each     |
| AESDIOO NG 4C  | circuit; view the fault, alarm and split status of each circuit;    |
| AESP100-MS -46 | set parameters for each circuit; guide rail installation, LCD LCD   |
|                | display; support event recording; support RS485 communication;      |
|                | support 4G network communication                                    |
|                | It can connect up to 16 circuits; view the real-time data of        |
|                | voltage, current, power, temperature and leakage of each circuit;   |
| AESD100_MSWE   | view the fault, alarm and split status of each circuit; set         |
| ALSF100-MS -WF | parameters of each circuit; rail installation, LCD display; support |
|                | event recording; support RS485 communication; support WiFi, network |
|                | communication                                                       |

## 3. Technical parameter

## Table 3. Technical parameters of the device

|              |                   | · ·                                                       |                                                        |  |  |  |
|--------------|-------------------|-----------------------------------------------------------|--------------------------------------------------------|--|--|--|
|              | Туре              | AESP100-2P                                                | AESP100-3P                                             |  |  |  |
| Number       | r of poles        | 2P                                                        | 3P                                                     |  |  |  |
| Ар           | erture            | 6. (                                                      | 6mm                                                    |  |  |  |
| Number       | r of loops        | One single phase loop or<br>two single phase loop         | One three-phase circuit or three single-phase circuits |  |  |  |
| Rated        | l voltage         | AC 220V                                                   |                                                        |  |  |  |
| Rated        | current           | 10 (63) A                                                 |                                                        |  |  |  |
| Alar<br>m    | Overflow<br>alarm | Default 100% rated current war<br>adjustable              | ning, 110% rated current alarm,<br>e threshold         |  |  |  |
| func<br>tion | Overload<br>alarm | Default 100% rated power warning, 110% rated power alarm, |                                                        |  |  |  |

|              |               | adjustable threshold value                                                   |  |  |  |  |  |
|--------------|---------------|------------------------------------------------------------------------------|--|--|--|--|--|
|              | Overpressure  | Default 110% rated voltage warning, 120% rated voltage alarm,                |  |  |  |  |  |
|              | alarm         | adjustable threshold value                                                   |  |  |  |  |  |
|              | Underpressure | Default 90% rated voltage warning, 80% rated voltage alarm,                  |  |  |  |  |  |
|              | alarm         | adjustable threshold                                                         |  |  |  |  |  |
|              | Overtemperatu | Default $80^{\circ}$ warning $100^{\circ}$ alarm the threshold is adjustable |  |  |  |  |  |
|              | re alarm      | berault ove warning, love alarm, the threshold is aujustable                 |  |  |  |  |  |
| Lev          | vels of       | ID 20                                                                        |  |  |  |  |  |
| protection   |               | 11 50                                                                        |  |  |  |  |  |
| Ele          | evation       | 2000m                                                                        |  |  |  |  |  |
| requirements |               | 200011                                                                       |  |  |  |  |  |
| Arr          | bient         | -10°C ~55°C, the average temperature at 24h was not higher                   |  |  |  |  |  |
| temp         | oerature      | than 40°C                                                                    |  |  |  |  |  |
|              |               | No explosion hazard, no conductive dust, no sufficient                       |  |  |  |  |  |
| Envir        | conmental     | corrosion of metal and damage to insulation, no significant                  |  |  |  |  |  |
| requ         | irements      | vibration                                                                    |  |  |  |  |  |
| Dolotiv      | · a humiditu  | At + $40^{\circ}$ C, the relative humidity of the air is 50%, which can      |  |  |  |  |  |
|              |               | have a high relative humidity at lower temperatures                          |  |  |  |  |  |
| St           | orage         | -20°C -70°C                                                                  |  |  |  |  |  |
| Temp         | oerature      | 200 100                                                                      |  |  |  |  |  |
| Wort         | a install     | Cooperate with the circuit breaker for direct installation or                |  |  |  |  |  |
| way to       | o mstan       | lead installation                                                            |  |  |  |  |  |

## Table 4. Technical parameters of AESP100 series intelligent gateway

| Туре                          | AESP100-MS -4G                                                                               | AESP100-MS -CE                                       | AESP100-MS -WF                             |  |  |  |  |
|-------------------------------|----------------------------------------------------------------------------------------------|------------------------------------------------------|--------------------------------------------|--|--|--|--|
| Working power<br>supply       |                                                                                              | AC 220V                                              |                                            |  |  |  |  |
| Power dissipation             |                                                                                              | $\leqslant$ 30W                                      |                                            |  |  |  |  |
| Communication mode            | 4G                                                                                           | Ethernet                                             | WiFi                                       |  |  |  |  |
| Display mode                  | The LCD d                                                                                    | lot-matrix liquid crysta                             | l display                                  |  |  |  |  |
| Incident record               | Alarm,                                                                                       | fault, action record up                              | o to 20                                    |  |  |  |  |
| Protocol                      | ModbusRTU, MQTT, ModbusTCP, et al                                                            |                                                      |                                            |  |  |  |  |
| Elevation<br>requirements     | 2000m                                                                                        |                                                      |                                            |  |  |  |  |
| Ambient temperature           | $-10^\circ$ C $-45^\circ$ C, the average temperature at 24h was not higher than $35^\circ$ C |                                                      |                                            |  |  |  |  |
| Environmental<br>requirements | No explosion hazard, n<br>metal and damage                                                   | no conductive dust, no s<br>to insulation, no signi  | ufficient corrosion of<br>ficant vibration |  |  |  |  |
| Relative humidity             | At + 40°C, the relativ<br>high relat                                                         | e humidity of the air is<br>ive humidity at lower to | 5 50%, which can have a emperatures        |  |  |  |  |
| Storage temperature           |                                                                                              | −20°C−70°C                                           |                                            |  |  |  |  |
| Levels of<br>protection       |                                                                                              | IP20                                                 |                                            |  |  |  |  |
| Way to<br>install             | Standar                                                                                      | rd 35mm guide rail insta                             | llation                                    |  |  |  |  |

## 4. Installation and wiring

- 4.1. Appearance and installation dimensions (in mm)
  - 2P

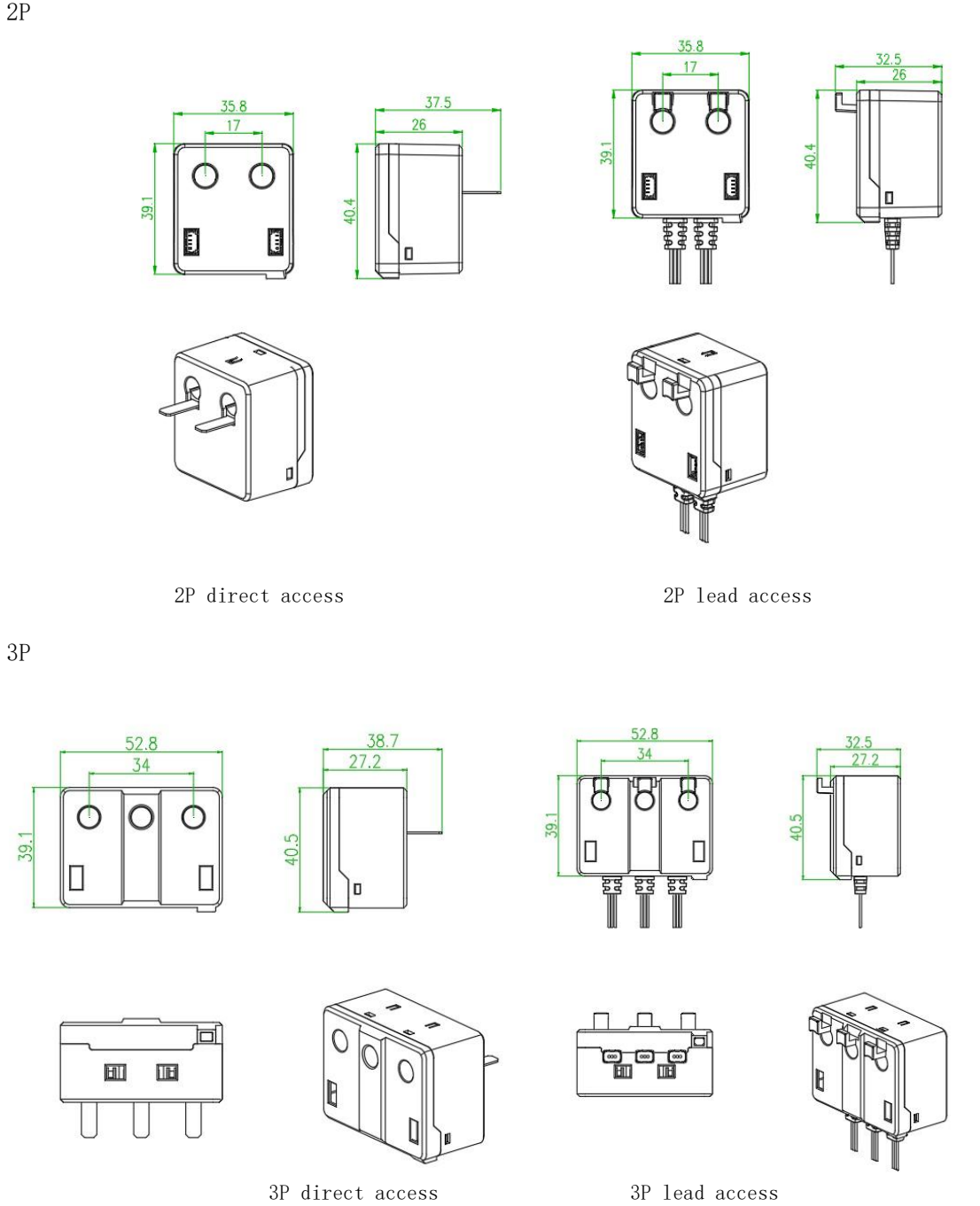

Figure 1. Outline dimensions of the device

Smart gateway

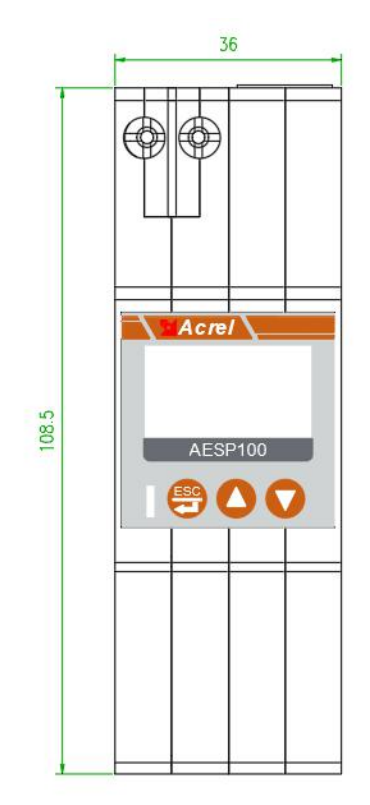

Figure 2. Dimension diagram of the intelligent gateway

- 4.2. Description of the wiring terminal
  - The AESP100-2P wiring terminal

•

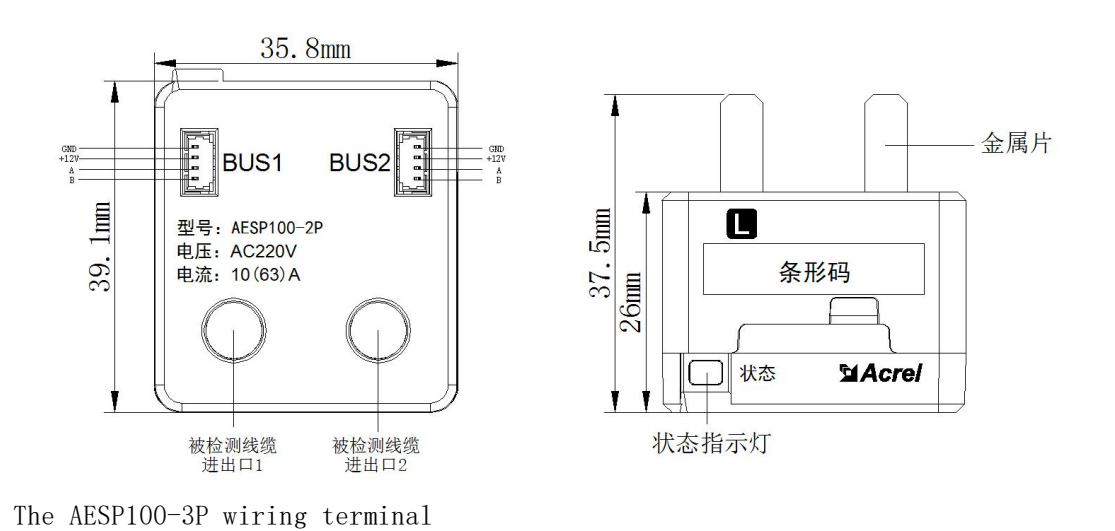

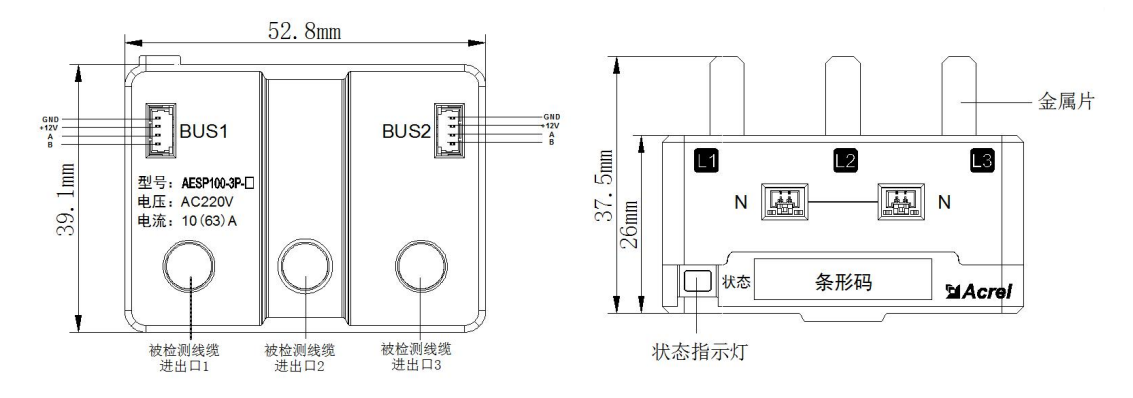

Figure 3. Schematic diagram of terminal terminal

• Intelligent gateway wiring terminal

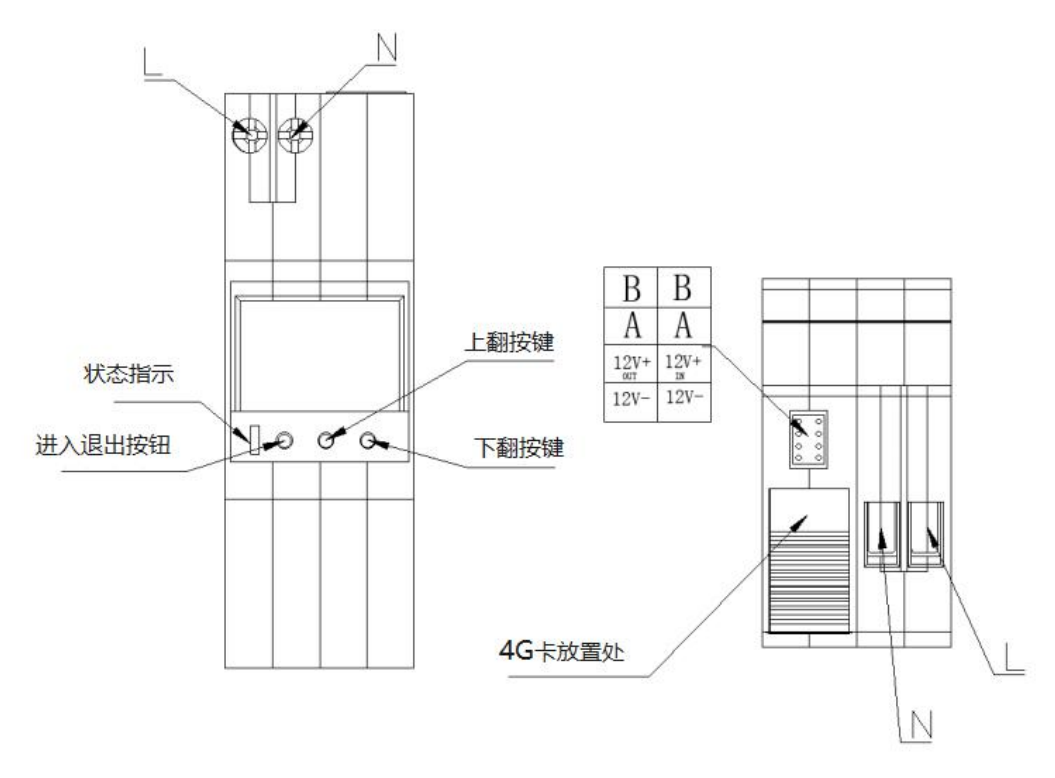

Figure 4. Schematic diagram of the intelligent gateway wiring terminal

- 4.3. Wiring schematic diagram
  - Schematic diagram of the device wiring

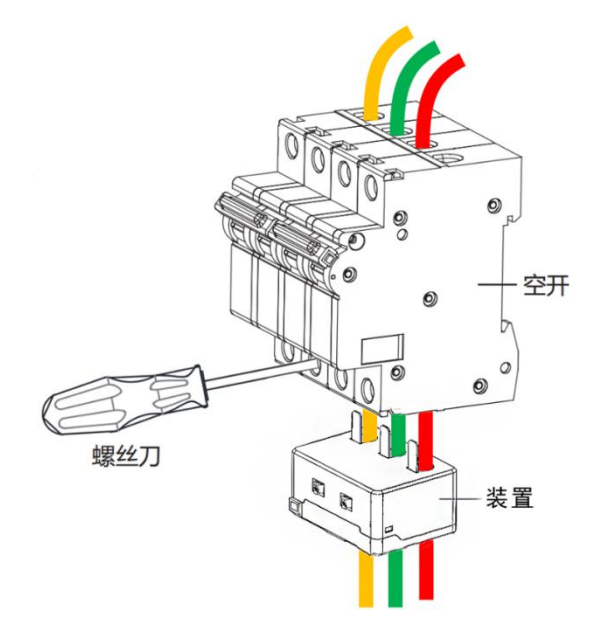

Figure 5 Device iring diagram diagram

### 4.4. Installation method

Figure 6 is an example of AESP100 series online monitoring device with circuit breaker and intelligent gateway installation wiring, for reference only.

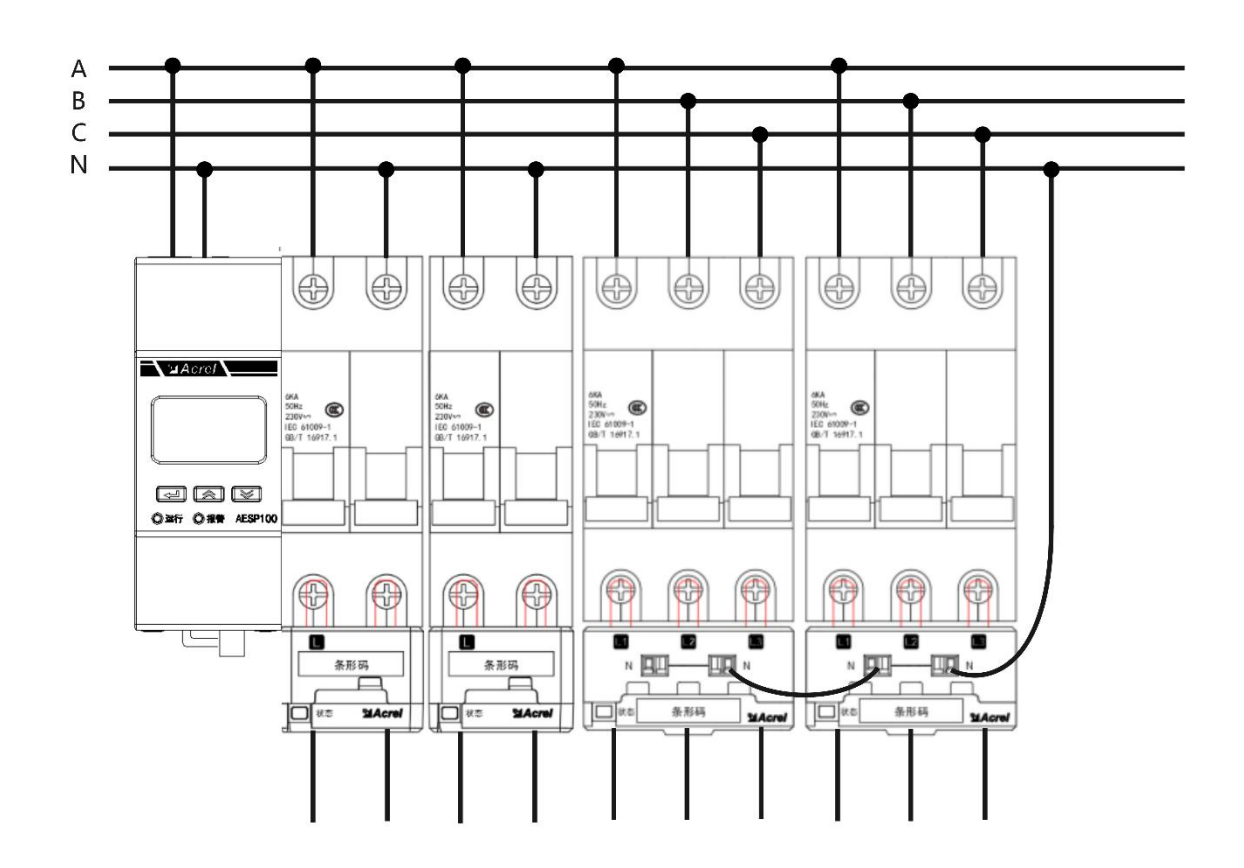

Figure 6. Device installation wiring example diagram

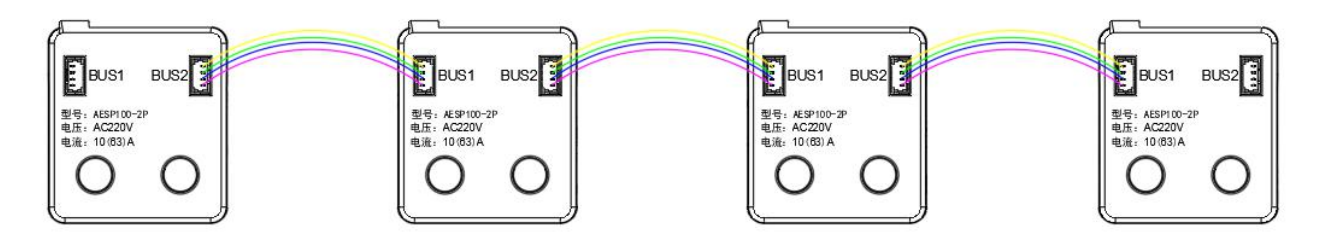

Figure 7. 4pin terminal wiring diagram

Note: Each type of device can be installed in any combination, and one gateway can connect the monitoring device with up to 16 circuits.

4.5. Network diagram of the system

Figure 8 is the networking diagram of the AESP 100 series monitoring device combined with the intelligent gateway system.

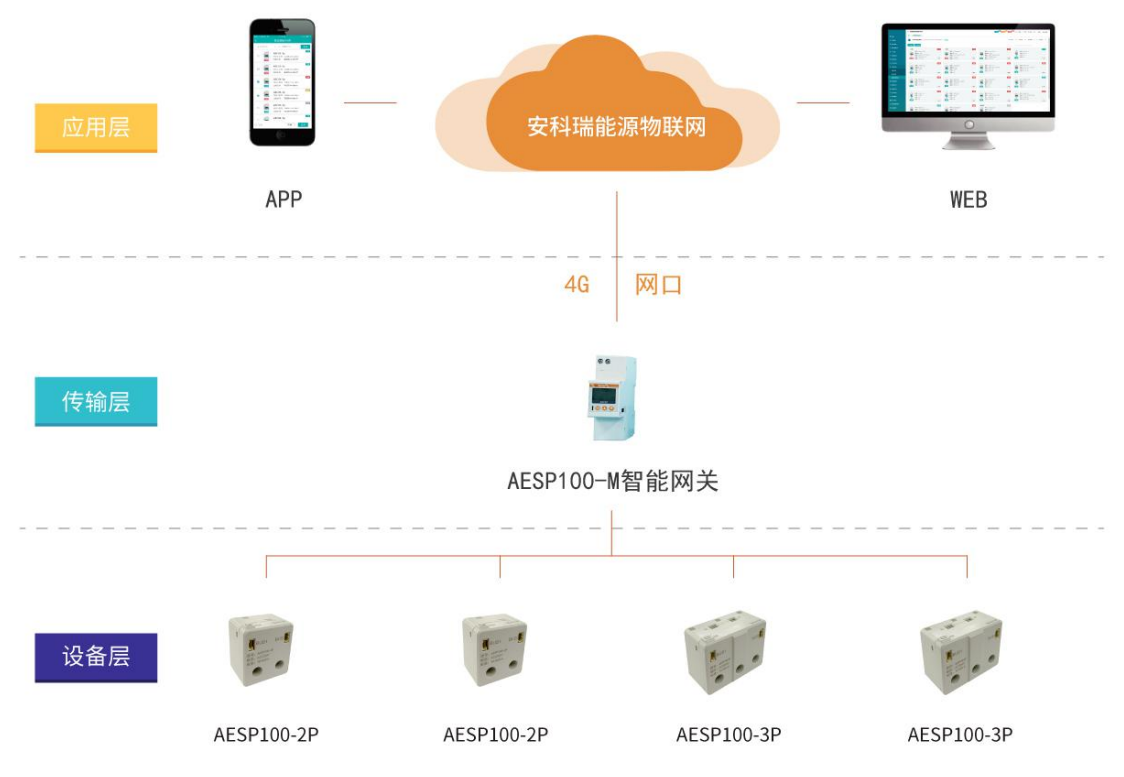

Figure 8. System networking diagram

## 5. Use the operational guide

5.1. Description of the device indicator light

The light description:

- > Green: if 2s is extinguished, 0.1s is flashing, normal operation state;
- > Red: if 2s is out, 0.1s flashing, temperature failure;
- Red: if 0.5s interval flashing, alarm;

 $\succ$  Red: if often bright, it means that the device measures the voltage in the circuit;

 $\succ$  Enter the automatic allocation address, the traffic light 0.5s flashing, assign the address, according to the actual status display;

5.2. Description of intelligent gateway key panel and indicator light

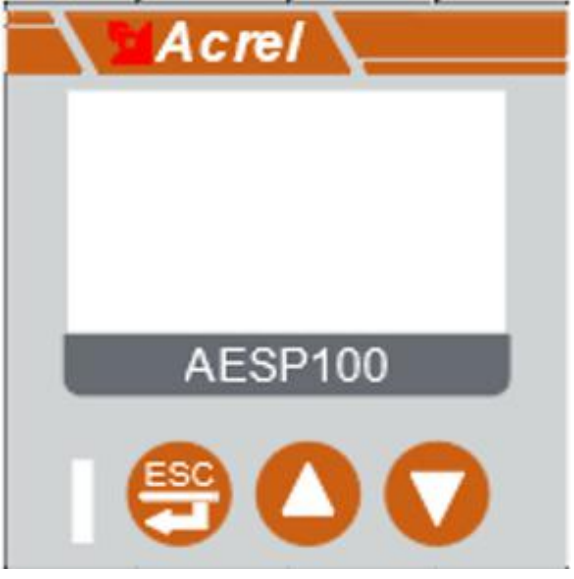

Figure 9. Smart Gateway key panel diagram

Keynote:

- ➤ ▲: Uppage;
- ➤ ▼: Next page;

Instructions for indicator light:

- Green light: 2s off, 0.1s flashing, running state;
- Red: if 2s is out, 0.1s flashes, there is a loop fault;
- > Red: if the 0.5s interval flashes, there is a loop alarm;
- 5.3. Interface operation
  - 5.3.1. Current device status display

After the device is powered on, the device status of each device number can be checked by turning the  $\blacktriangle$  and  $\blacktriangledown$  keys on the smart gateway panel. The device status interface is shown below.

| 2022-08-25 09: 16: 52 |              | 2022-08-25 09: 16: 52 | 坛▼ᄸ          | 2022-08-25 | 09: 16: 52         |
|-----------------------|--------------|-----------------------|--------------|------------|--------------------|
| 1. 首思思想 5. 本机设置       | 按₩键          | 设备总数:4                | 」            | 设备号:1      |                    |
| 2. 设备列表               |              | 报警数:1 预警数:1           |              | 报警: O      | P荷藝: 〇             |
| 3. 网络信息               | $\leftarrow$ | お随数: 0                | $\leftarrow$ | ±ræ. ∩     | 由田• 〇              |
| 4.操作设置                | 长按♥键         |                       | 按▲键          | MXhtta 77  | <u>Heili</u> s - Y |

Note: The status definition table is as follows.

| definition<br>symbol    | 0                                  |                                 |
|-------------------------|------------------------------------|---------------------------------|
| report to<br>the police | alarm free                         | Have the alarm                  |
| early<br>warning        | No early warning                   | Have early warning              |
| hitch                   | trouble-free                       | out-of-order                    |
| voltage                 | There is no voltage in<br>the loop | There is voltage in the<br>loop |

5.3.2. Display of the electrical parameter data of the current equipment

Press the entry key in the main interface, select "Device List", and then select the device that needs to view the data. Press the entry key, and you can turn the page through the  $\blacktriangle$  key and the  $\checkmark$  key. The following figure shows the energy parameter data display interface.

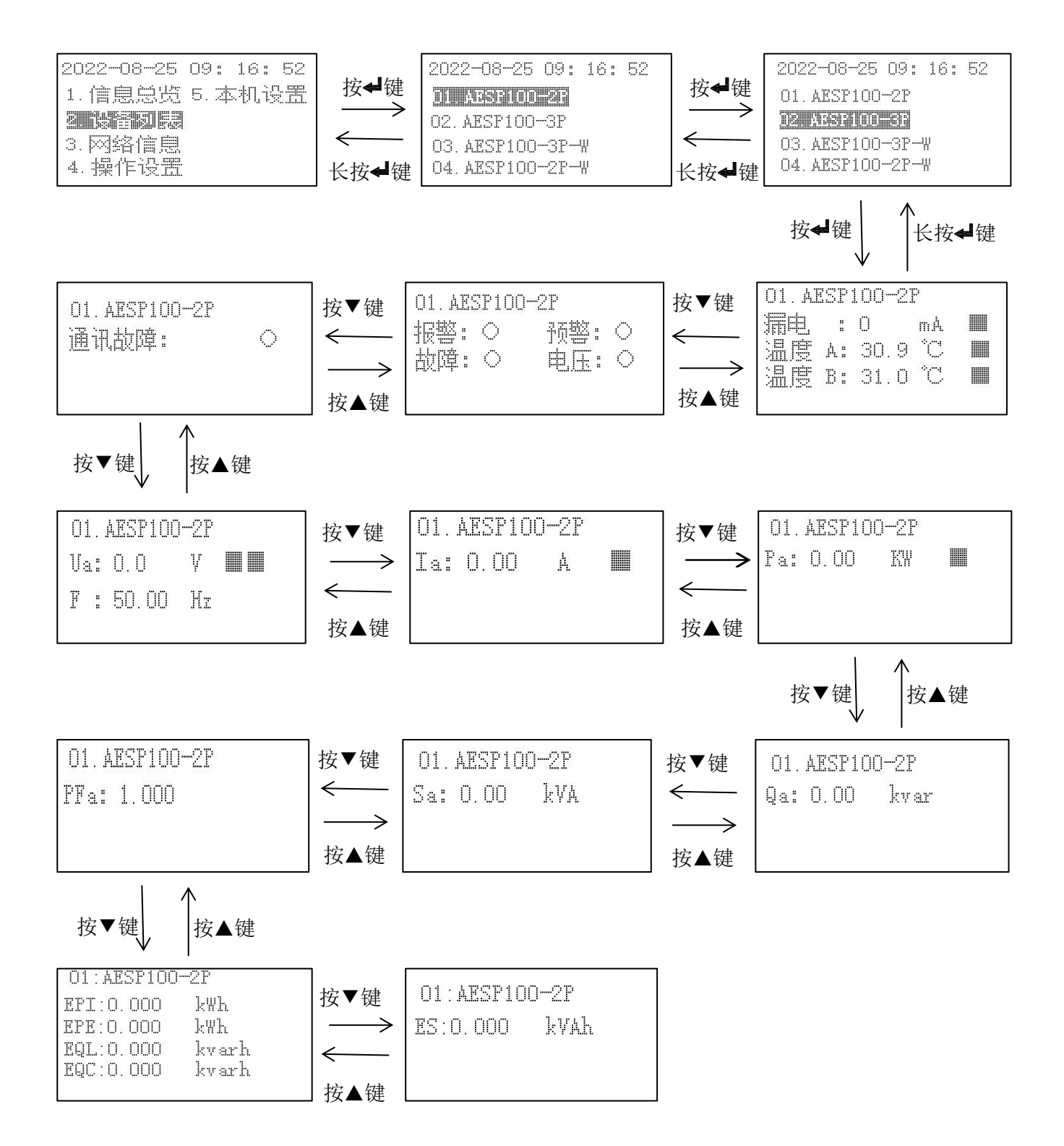

pour:

1, Ua represents the voltage in phase A, F represents the frequency; IA represents phase A current; Pa represents the active power in phase A; Qa represents the reactive power in phase A; Sa means A phase at power; PFa represents the power factor of phase A.

2. EPI represents the value of absorbed active electric energy, EPE represents the value of released active electric energy, EQL represents the inductive reactive active energy value, EQC represents the capacitor reactive active energy value, and ES represents.

#### 5.3.3. Current device parameter settings

Press the return key on the main interface, select "2. Device List", select the circuit to set the protection parameters, such as "03: AESP100-3P", press the return key on any electric parameter data display page, select "parameter setting", enter the password "0001", and select each protection parameter for setting.

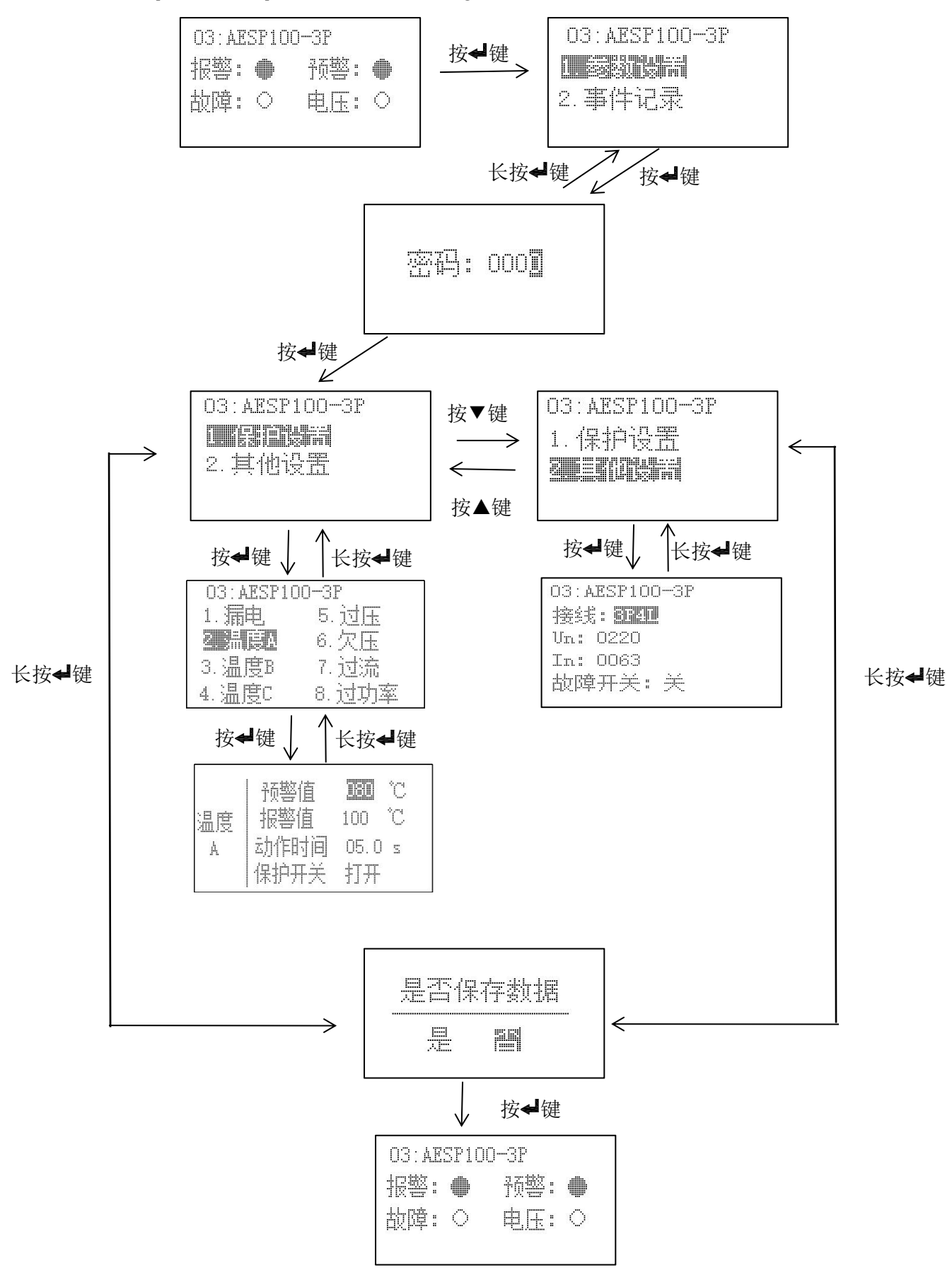

1, through the  $\blacktriangle$  key,  $\blacktriangledown$  key can be on the leakage, temperature, overvoltage, overvoltage, overcurrent, overpower modification or setting.

2, temperature: detect the temperature in a short time, exceed the alarm value to alarm, the time and threshold can be adjusted with the actual.

3. Leakage: detect the residual current in a short time, exceed the alarm value for alarm, the time and threshold can be adjusted with the actual.

4, overvoltage, undervoltage: detect the voltage in a short time, exceed the alarm value for alarm, the time and threshold value can be adjusted with the actual.

5, overcurrent: detect the current in a short time, exceed the alarm value to alarm, the time and threshold can be adjusted with the actual.

6, Overpower: detection power, exceed the alarm value to alarm, the time and threshold can be adjusted with the actual.

5.3.4. Query of the current device event record

Press the return key on the main page, select "2. Device List", select the circuit to view the event record, such as "03: AESP100-3P", select "Event Record" and press the return key to view the alarm and fault record.

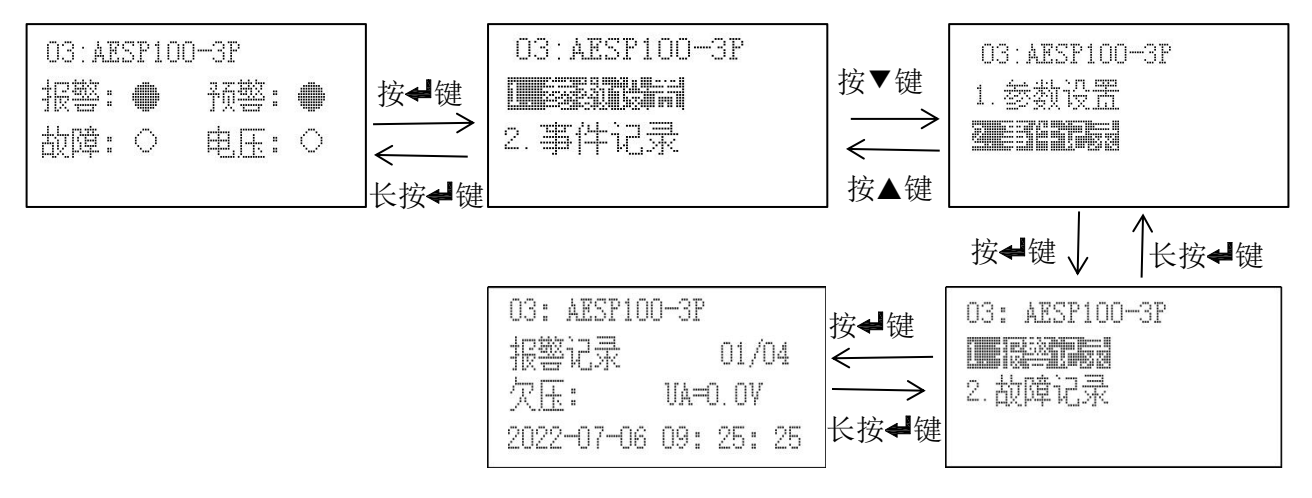

Notice:

1) The data "01" in the upper right corner of the alarm record indicates the first data, and the subsequent alarm record can be " 02,03.....20 "(up to 20); the number after" 01 " indicates the current number of alarm records.

2) The data "01" in the upper right corner of the fault record indicates the first data, and the subsequent alarm record can be "  $02, 03, \ldots, 20$ " (up to 20); the number after" 01 " indicates the number of current fault records.

3) For data recording, press  $\blacktriangle$  left and  $\triangledown$  right to switch the interface.

5.3.5. Display of the current device network information

Return to the home page and select "3. Network Information" as shown in the figure.

| 20 | 22       | 2-0 | 7 | -06 | 09 | 27 | : | 25 |
|----|----------|-----|---|-----|----|----|---|----|
| St | at       | :e: |   | 87  |    |    |   |    |
| Τx | ::<br>:: | 38  |   |     |    |    |   |    |
| Rх | :        | 36  |   |     |    |    |   |    |
| Rs | 51       | :   | 1 | ß   |    |    |   |    |

Under the information interface (1) interface, there are four values displayed,

meaning as follows:

Rssi: The current signal value is displayed after Rssi

• State: State shows the state of the current module, there are ten states of  $0^9$ , among which the number corresponding to  $0^9$  are as follows

- ♦ 0 Initialization
- $igodoldsymbol{\circ}$  1 and obtained the IMEI serial number
- $igodoldsymbol{\diamond}$  2 Check the SIM card to obtain the card number
- ◆ 3. Set up the network mode
- $\bullet$  4 Wait for the GPRS to attach
- ◆ 5 Check the signal value
- ◆ 6. Set up the networking mode
- $\bullet$  7 Connect to the server
- ◆ 8 The server is already connected
- $\blacklozenge$  9 Close the server connection
- TX: The number of sent data is displayed after TX
- Rx: The number of received data is displayed after Rx

| łati       | 32 |         | 1  | O | 1 | 5 | 3   | 7 |   | 1 | 5 | 1 | 1 | 1 | 8 |
|------------|----|---------|----|---|---|---|-----|---|---|---|---|---|---|---|---|
| 200<br>200 |    | <u></u> | :: |   | 2 | C | I() | 7 | 1 |   |   |   |   |   |   |

Information interface (2) interface, the first row shows the domain name (if the domain name is not set, no display),

The second row shows the port number of the connecting server.

| 20223-02-03 11:35:55 |
|----------------------|
| 软件编号: 2856           |
| 版本号: V101            |
| 序列号: 32028119921234  |
| 设备: AESP100-MS-4G    |
|                      |

(3)

Information interface (3) interface, display the software number, version number and serial number.

5.3.6. Current device operation settings

Press the return key on the home page, select "4. Network Information", display as shown in the figure, can be reset operation.

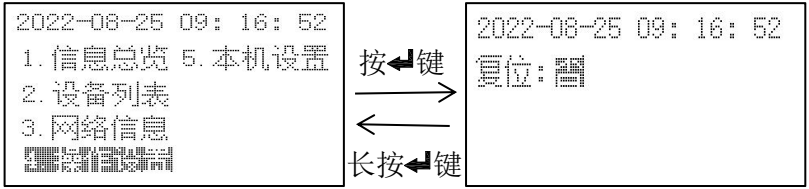

## 6. Common fault analysis and troubleshooting

- If the instrument indicator light is not on, please check whether the power supply is well connected;
- If the instrument red indicator light is not always on, check whether the upper end of the circuit breaker is charged;
- If the instrument indicator flashes red every 2s, it will be sent for repair;
- If the gateway data is not refreshed, check whether the communication line from

the module is normal connection;

• If the gateway is not online, please check the cause of the fault according to the network status;

## 7. matters need attention

- Before using the product, please check whether the appearance is in good condition. If there is damage, find the seller for replace in time.
- Wire correctly according to the instruction manual, and carefully check after the wiring to ensure the wiring is correct.

## Change the record

| Revised edition | Revision time | Revised terms                                            |
|-----------------|---------------|----------------------------------------------------------|
| V1.0            | 2023.03       | /                                                        |
| V1.1            | 2025.2        | Modify the smart gateway model to AESP100-MS and add the |
|                 |               | AESP100-MS-WS model parameters                           |

Headquarters: Acrel Co., Ltd. Trade Company: Acrel E-Business(Shanghai)Co., Ltd. Address: No. 253 Yulv Road, Jiading District, Shanghai, China TEL.: 0086-21-69156352 Web-site: www.acrel-electric.com E-mail: sales@acrel-electric.com Postcode: 201801 Manufacturer: Jiangsu Acrel Electrical Manufacturing Co., Ltd. Address: No.5 Dongmeng Road, Dongmeng industrial Park, Nanzha Street, Jiangyin City, Jiangsu Province, China TEL./Fax: 0086-510-86179970 Web-site: www.jsacrel.com E-mail: sales@email.acrel.cn Postcode: 214405

2025.02